## How to navigate Wonder

- Wonder is a browser-based service and is only available on your desktop or laptop
- Before entering the room, make sure you click 'Enable your microphone and camera' and give permission to your browser to use the camera and microphone. Enter your name and take a picture that will be used as your avatar.

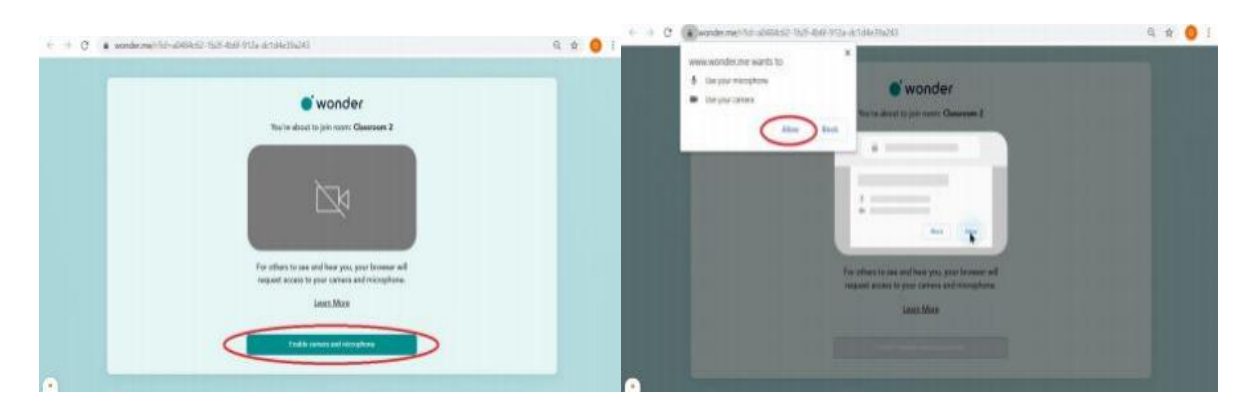

- Once you enter the room, your profile will appear as a circle that you can move across the space to reach out to other participants.
- By clicking the circle of another participant, you will be given an option to send a message and invite the participant to the common circle. You can also launch the conversation by moving your avatar close to that of another participant.
- There is an option on the upper right corner (lock/unlock the padlock) that allows you to make your conversation private/public.
- By clicking on the insoles in the upper left corner, you can enlarge the screen.
- On the right-hand side, there is a 'Chat function' by clicking on which you can send a private message to only one participant, communicate with participants in the circle or address everyone in the room.

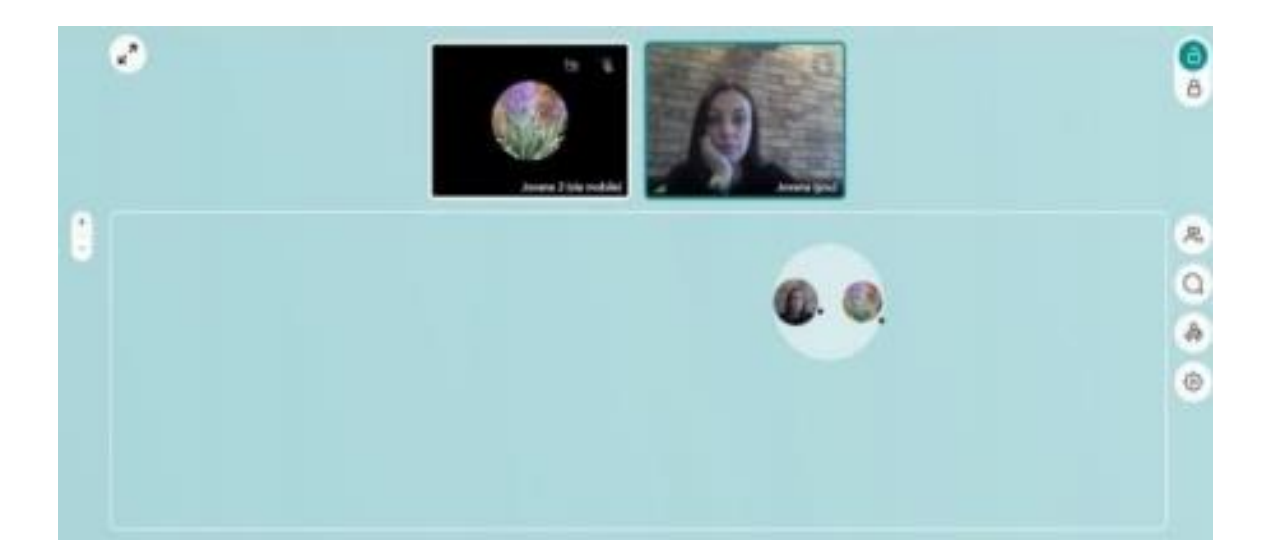